## NOKIA

## 各部の名称

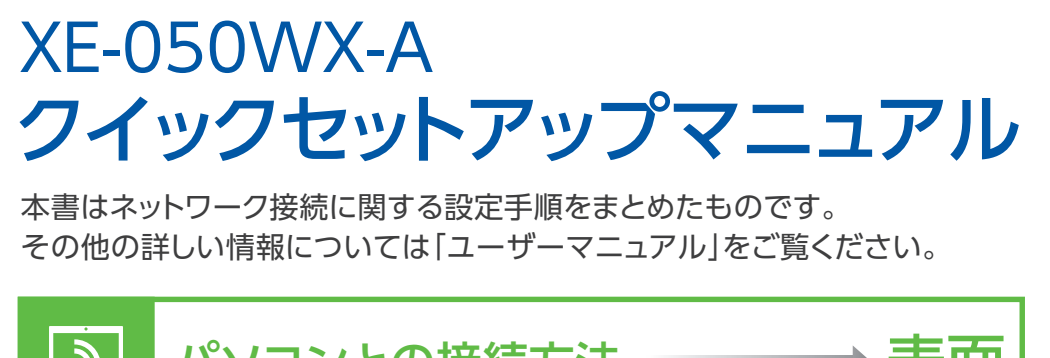

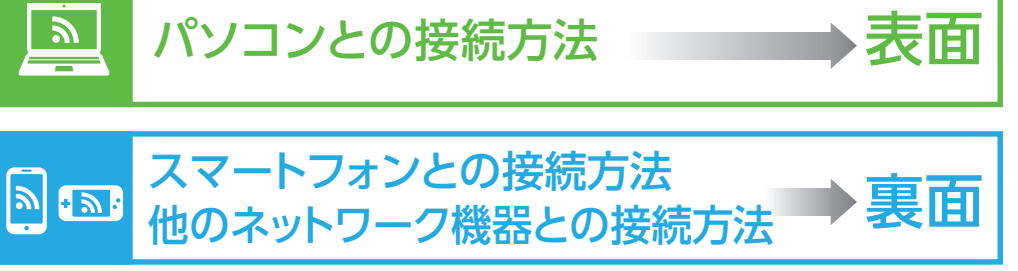

## 安全上のご注意

本製品をご使用になる前に、この「安全上のご注意」をよくお読みのうえ、正しくお使いください。 ここに示した注意事項は、あなたや他の人々への危険や財産への損害を未然に防ぎ、本製品を安全に正しくお

使いいただくために、守っていただきたい事項を示しています。 安全に関する注意事項は、危害や損害の大きさと切迫の程度を明示するために、誤った取り扱いをすると生じ ることが想定される内容を「警告」「注意」の2つに区別しています。

| ⚠警告                                                                                                    | 誤った取り扱いをすると、人が死亡または重傷を負う可能性が想定される<br>内容を示しています。        |
|----------------------------------------------------------------------------------------------------|--------------------------------------------------------|
| <u>▲</u> 注意                                                                                                    | 誤った取り扱いをすると、人が傷害を負う可能性および物的損害のみの<br>発生が想定される内容を示しています。 |
| A 🕭                                                                                                    | 注意事項を示しています。                                           |
| $\bigcirc \textcircled{\baseline{\constraint}} \textcircled{\baseline{\constraint}} \textcircled{\baseline{\constraint}} \textcircled{\baseline{\constraint}} \textcircled{\baseline{\constraint}} \textcircled{\baseline{\constraint}} \textcircled{\baseline{\constraint}} \overleftarrow{\constraint} \overleftarrow{\constraint} $ | してはいけない内容を示しています。                                      |
| <b>6</b>                                                                                                    | ACアダプタをコンセントから抜くことを示しています。                             |
|                                                                                                    |                                                        |

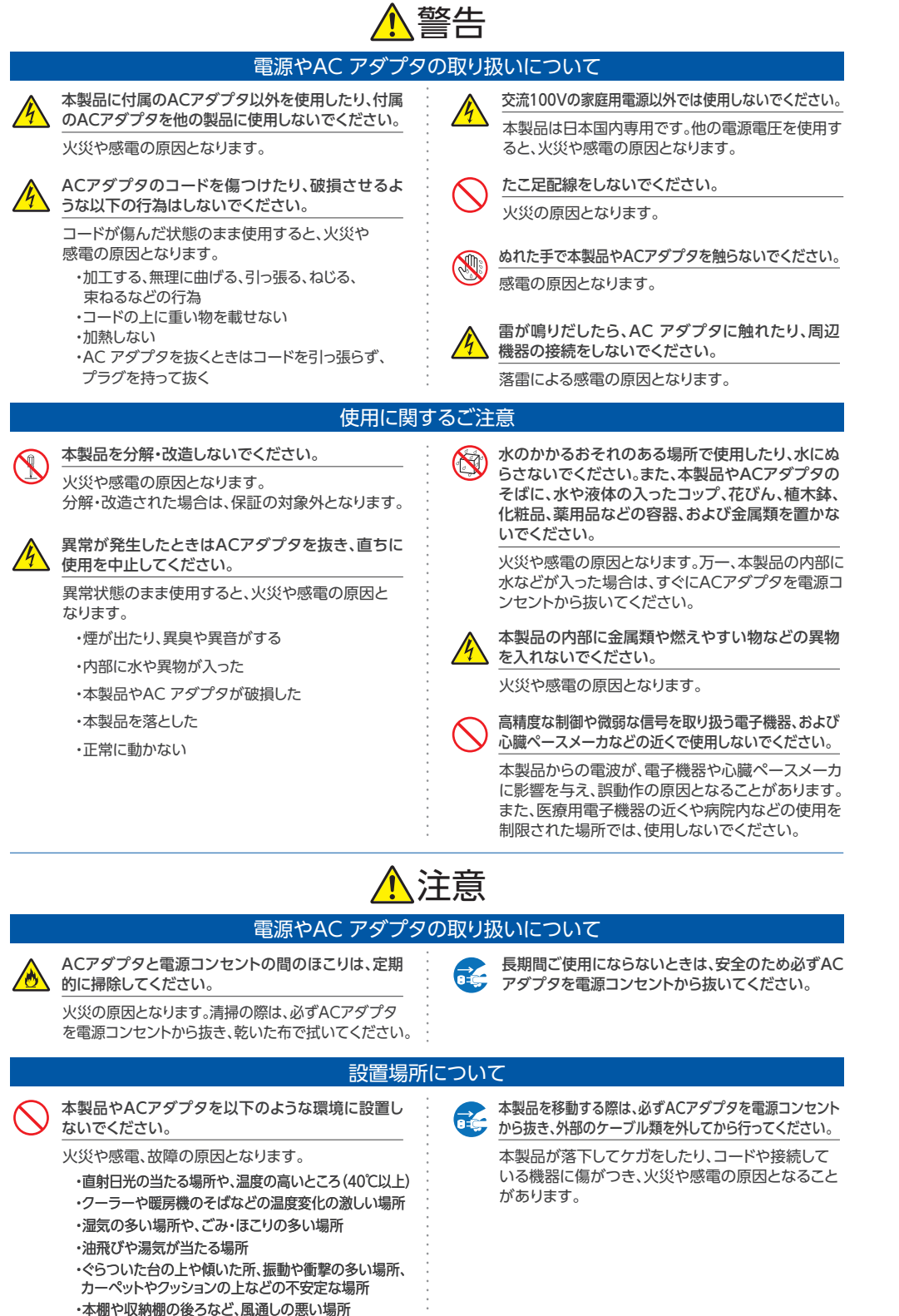

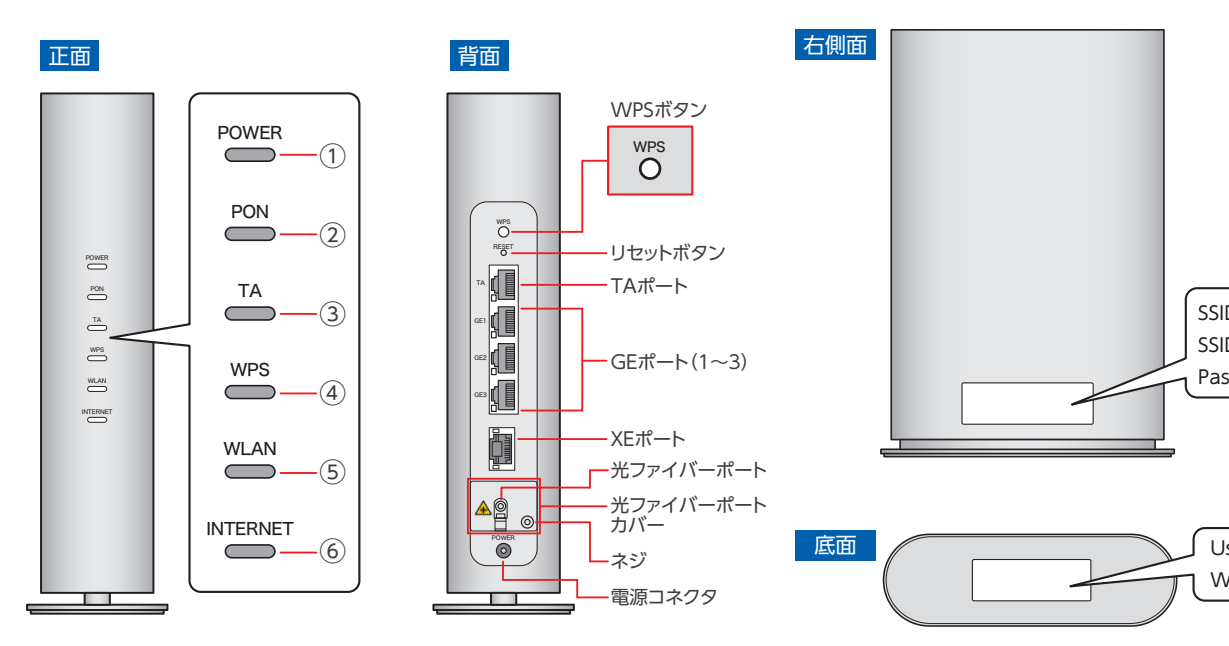

## ▶ パソコンとの接続方法

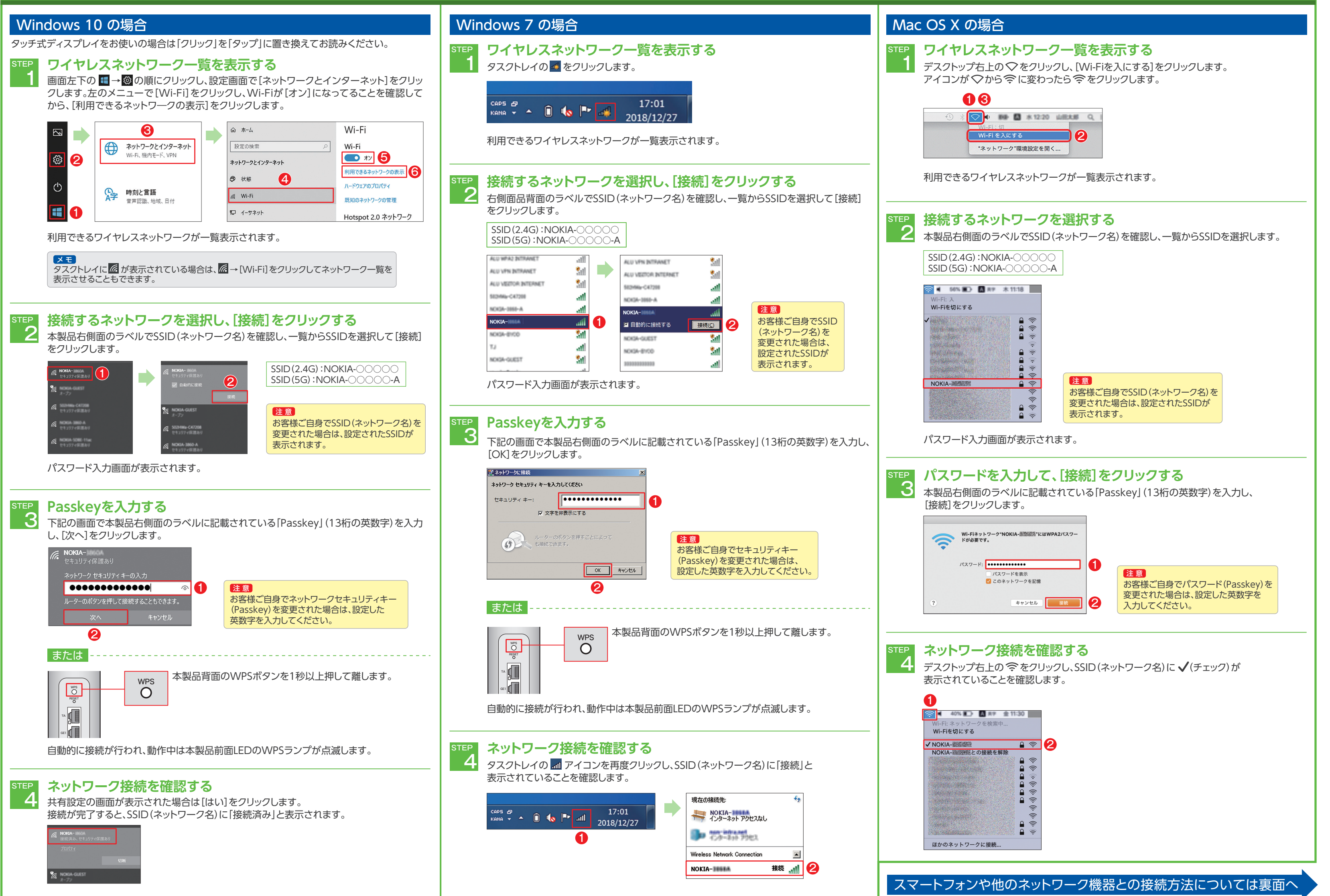

|                                                                                      | インジケータ         | LED動作    | 説明                                               | インジケータ                                                                                                    | LED動作                   | 説明                                                                                                    |  |
|--------------------------------------------------------------------------------------|----------------|----------|--------------------------------------------------|----------------------------------------------------------------------------------------------------|-------------------------|----------------------------------------------------------------------------------------------------|--|
| SSID、Passkeyラベル<br>ID(2.4G):NOKIA-0000<br>ID(5G):NOKIA-0000-A<br>Isskey:XXXXXXXXXXXX | ①POWER<br>(電源) | ● 緑点灯    | AC 電源にて動作中                                       | 5WLAN                                                                                                    | <ul> <li>緑点灯</li> </ul> | 無線LANが起動                                                                                                    |  |
|                                                                                      |                | ● 消灯     | AC 電源オフ                                          |                                                                                                    | ◎ 消灯                    | 無線LANが無効                                                                                                    |  |
|                                                                                      | 2PON           | ● 緑点灯    | ONUが認証済                                          | ⑥INTERNET<br>(インターネット)                                                                                                    | ● 緑点灯                   | <ul> <li>光ケーブルが接続されており、以下のいずれかの状態</li> <li>a) DHCPもしくはスタティックでIPアドレス取得しているが<br/>データが流れていない</li> <li>b) アイドルタイムアウトにてセッションは切断されているが<br/>PONリンクは活性している</li> </ul> |  |
|                                                                                      |                | 🔆 緑点滅    | 下りデータパスが使用可能で、信号を受信しているが、<br>レンジングまたはOMCIの同期を実行中 |                                                                                                    |                         |                                                                                                    |  |
|                                                                                      |                | ◎ 消灯     | ONUが未認証                                          |                                                                                                    |                         |                                                                                                    |  |
|                                                                                      | ЗТА            | ● 緑点灯    | VolPサービスが実施されており、サービスが提供可能                       |                                                                                                    | 🔆 緑点滅                   | データの送受信が行われている                                                                                                    |  |
|                                                                                      |                | 🔆 緑点滅    | 1Gbpsでリンクアップ中で、データの送受信が行われている                    |                                                                                                    | ◎ 消灯                    | 以下のいずれかの状態<br>a) 光ケーブルが接続されていない<br>b) IPアドレスがアサインされていないブリッジモード<br>c) アイドルタイムアウト以外の理由でセッションが<br>切断された                                                          |  |
|                                                                                      |                | ● オレンジ点灯 | 10/100Mbpsでリンクアップ                                |                                                                                                    |                         |                                                                                                    |  |
|                                                                                      |                | 🔆 オレンジ点滅 | 10/100Mbpsでリンクアップ中で、<br>データの送受信が行われている           |                                                                                                    |                         |                                                                                                    |  |
|                                                                                      |                | ◎ 消灯     | VolPサービスが実施されていない、またはサービス停止中                     |                                                                                                    |                         |                                                                                                    |  |
|                                                                                      | @WPS           | ● 緑点灯    | Wi-Fi保護セットアップリンクが稼働中                             | <ul> <li>※ON1:元イットリージ幅木、OL1:元回線終幅</li> <li>※TAボートは音声(VoIP)サービス専用ボートになっております。インターネット接続の用途には<br/>ご使用できません。</li> <li>※GE1ボートはTAボートの次ポートとなり、インターネット接続に使うためのインタフェースと<br/>なります。</li> <li>※XEボートは、インターネット接続に使うための10GEthernetインタフェースとなります。</li> </ul> |                         |                                                                                                    |  |
|                                                                                      |                | 🔆 緑点滅    | Wi-Fi保護セットアップリンク操作                               |                                                                                                    |                         |                                                                                                    |  |
| Jsername:userAdmin<br>VEP Key:XXXXXXXXXXXXXXX                                        |                | ◎ 消灯     | Wi-Fi保護セットアップリンクがダウン状態または<br>リンクが未接続             |                                                                                                    |                         |                                                                                                    |  |

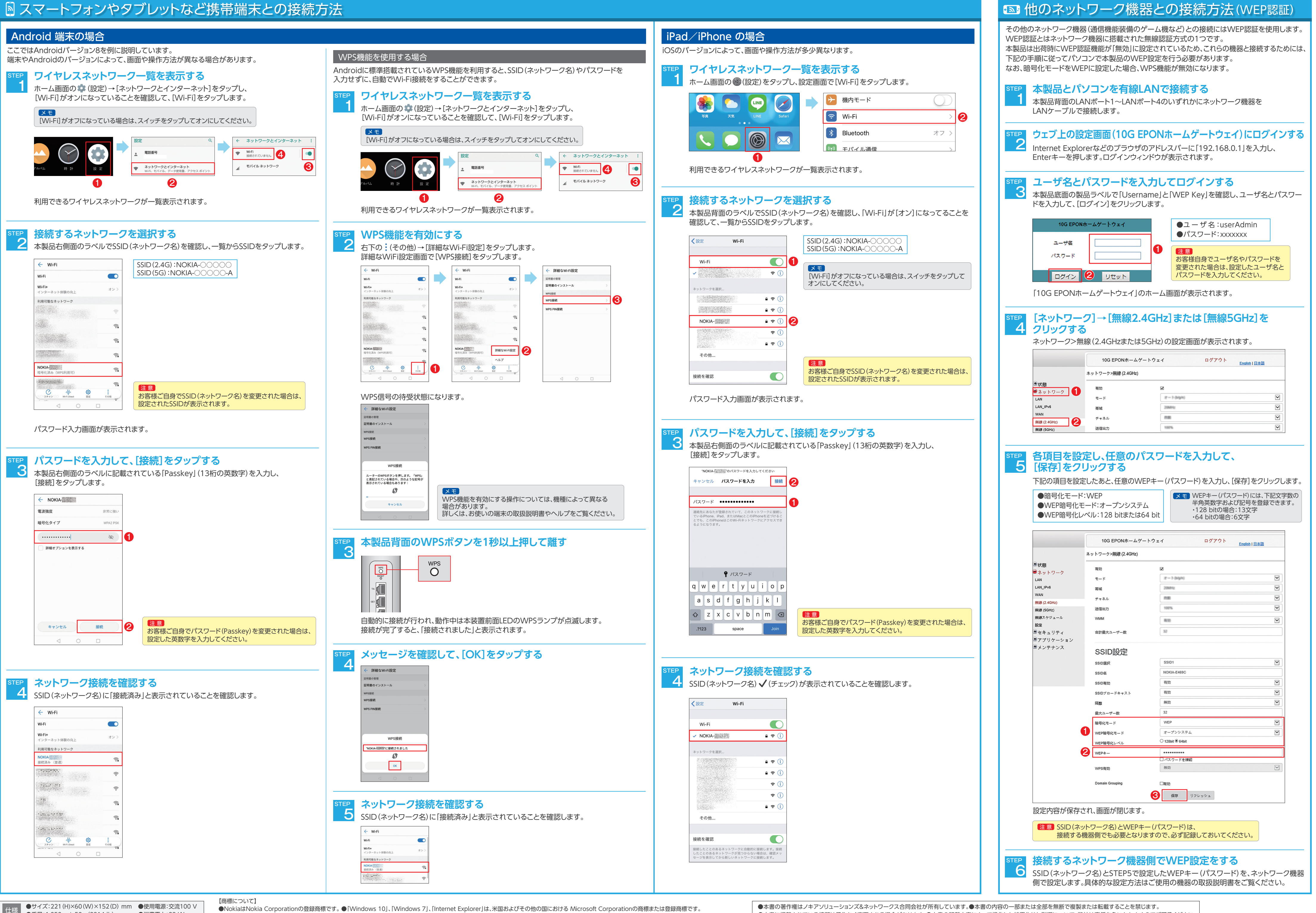

▲ ●重量:1,050 g ± 50 g(2314 lb)
●消費電力:23 W

●本書に掲載されている情報は予告なく変更される場合があります。●本書の記載内容によって操作した結果生じた影響について、弊社は責任を負いかねますのでご了承ください。 NOKIA XE-050WX-A ESG J:COM JPv190220 ●[Mac OS X]、[iPad]、[iPhone]はApple Inc.の商標または登録商標です。●iPhoneの商標は、アイホン株式会社のライセンスに基づき使用されています。●[Android]は、Google Inc.の商標または登録商標です。